## **Firmware Installation Instructions**

You can update your printer when Xerox releases a new version of printer software or firmware.

Before you begin:

- Determine the current software version of your printer.
- Download the latest software update.

Determining the Printer Software Version

1. In Xerox<sup>®</sup> CentreWare<sup>®</sup> Internet Services, click **Properties > General Setup > Configuration**.

2. To verify the software installed on your printer, scroll down to **Software Versions**.

## To Print a Configuration Report

- At the printer control panel, press the **Home** button.
- Touch **Device > About > Information Pages.**
- Touch Configuration Report.
- To return to the Home screen, press the **Home** button.

**Enabling Upgrades** 

- 1. In the Embedded Web Server, click **System**.
- 2. Click Software Update.
- 3. In the Software Update area, click **Enable**.

## Installing Software Upgrades in Xerox® CentreWare® Internet Services:

1. In Xerox® CentreWare® Internet Services, click **Properties** > **Maintenance**.

2. Click Firmware Upgrade.

3. To locate and select the firmware upgrade file in .dlm format, click **Browse** or **Choose File**.

- 4. Click Open.
- 5. Click Install Software.
- 6. To verify that the software has updated, check the configuration report.

Note: Software installation begins several minutes after you submit the software to the printer. Xerox® CentreWare® Internet Services is unavailable while the software is installing.